Если возникают ошибки при обновлении конфигурации:

1. Заходим в SQL management studio:

| <b>2</b>                                                            |                                   |
|---------------------------------------------------------------------|-----------------------------------|
| Adobe Reader X     A       III Far Manager 3 x64       Ivit Firefox |                                   |
| 🛃 Панель управления HD-графикой I<br>🖸 Проигрыватель Windows Media  | Adminws                           |
| 🥪 Центр устройств Windows Mobile<br>                                | Документы<br>Изображения          |
| Canon Utilities<br>CrystalDiskInfo                                  | Музыка                            |
| Far Manager 3 x64                                                   | Недавние документы                |
| Java<br>Maintenance                                                 | Этот компьютер                    |
| Microsoft Office<br>Microsoft SQL Server 2008                       | Панель управления<br>Параметры ПК |
| Мicrosoft SQL Server 2008 R2 Импорт и экспорт данных (32-р.)        | Устройства и принтеры             |
| Cpeda SQL Server Management S                                       | Программы по умолчанию            |
| Средства настройки NAPS2                                            | Выполнить                         |
| Scanner Utility for Microsoft Window Windows PowerShell             | Безопасность Windows              |
| Hasag                                                               |                                   |
| Найти программы и файлы 👂                                           | Завершение сеанса                 |
| n o 🜠 💿                                                             |                                   |

2. В имени сервера указываем: RW(номер магазина)001.

Проверка подлинности предпочтительно Windows. Если соединение не установится, попробуйте под проверкой подлинности SQL:

Логин: sa

Пароль: 159963

| Тип сервера:          | Компонент Da      | Компонент Database Engine    |             |  |  |
|-----------------------|-------------------|------------------------------|-------------|--|--|
| Имя сервера:          | rw1994001         | rw1994001                    |             |  |  |
| Проверка подлинности: | Проверка под      | Проверка подлинности Windows |             |  |  |
| Имя пользователя:     | RW1994001\Adminws |                              |             |  |  |
| Пароль:               | 🗌 Запомни         | Запомнить пароль             |             |  |  |
| Соединит              | Отмена            | Справка                      | Параметры > |  |  |

## 3. Раскрываем пункт База Данных. Проверяем авторасширение базы данных rozn:

| 🍢 Среда Microsoft     | SQL Server Management Studio              |
|-----------------------|-------------------------------------------|
| Файл Правка В         | ид Отладка Сервис Окно Сообщество Справка |
| 일 Создать запрос      |                                           |
| Обозреватель объек    | тов 🗸 🕂 🗙                                 |
| Соединить 🕶 📑         |                                           |
| 🖃 🐻 RW16915001 (:     | SQL Server 10.50.2500 - RW1691            |
| Базы данн<br>П Систем | ых<br>иные базы данных                    |
| 🗄 🧾 DK                |                                           |
| E DKOLD               |                                           |
| E Gesor               | Создать базу данных                       |
| 😠 🧰 Объе              | Создать запрос                            |
|                       |                                           |
|                       |                                           |
|                       | Аспекты                                   |
|                       | Запустить PowerShell                      |
|                       |                                           |
|                       |                                           |
|                       | Удалить                                   |
|                       | Обновить                                  |
|                       | Свойства                                  |
|                       |                                           |
| <                     | <b>,</b>                                  |
|                       |                                           |

## 4. Если видим значение в виде процентов:

| 🧻 Свойства базы данных - R                                                                                        | ozn                           |                                            |                 |                       |                         |          | -     | - 🗆     | ×  |  |  |
|----------------------------------------------------------------------------------------------------|-------------------------------|--------------------------------------------|-----------------|-----------------------|-------------------------|----------|-------|---------|----|--|--|
| Выбор страницы                                                                                                    | 🕄 Сценарий 🔻 🚺                | Справка                                    |                 |                       |                         |          |       |         |    |  |  |
| 😭 Общие<br>Р Файлы                                                                                                |                               |                                            |                 |                       |                         |          |       |         |    |  |  |
| Файловые группы                                                                                                   | Имя базы данных:<br>Владелец: |                                            | Nozn<br>Sa      |                       |                         |          |       |         |    |  |  |
| Параметры Отслеживание изменений                                                                                  |                               |                                            |                 |                       |                         |          |       |         |    |  |  |
| Разрешения Расширенные свойства                                                                                   | 🗹 Использовать і              | Использовать полнотекстовое индексирование |                 |                       |                         |          |       |         |    |  |  |
|                                                                                                    | Файлы базы данных:            |                                            |                 |                       |                         |          |       |         |    |  |  |
|                                                                                                    | Логическое имя                | Тип файла                                  | Файловая группа | Начальный размер (МБ) | Авторасширение          | Путь     |       |         |    |  |  |
|                                                                                                    | Rozn_Data                     | Данные                                     | PRIMARY         | 2010                  | 10 %, рост не ограничен | D:\SQLDA | TA    |         |    |  |  |
|                                                                                                    | Rozn_Log                      | Журнал                                     | Неприменимо     | 2                     | 10 %, рост не ограничен | D:\SQLDA | TA    |         |    |  |  |
| Соединение<br>Сервер:<br>RW16915001<br>Соединение:<br>RW16915001\Adminws<br>PD Сосмотреть свойства.<br>соединения |                               |                                            |                 |                       |                         |          |       |         |    |  |  |
| Ход выполнения                                                                                                    |                               |                                            |                 |                       |                         |          |       |         |    |  |  |
| Готово                                                                                                    | <                             |                                            |                 |                       |                         |          |       |         | >  |  |  |
| A <sup>49</sup> A                                                                                                 |                               |                                            |                 |                       |                         | Доба     | авить | Удалить |    |  |  |
|                                                                                                    |                               |                                            |                 |                       |                         |          | ОК    | Отме    | на |  |  |

## 5. Исправляем на 100 мб

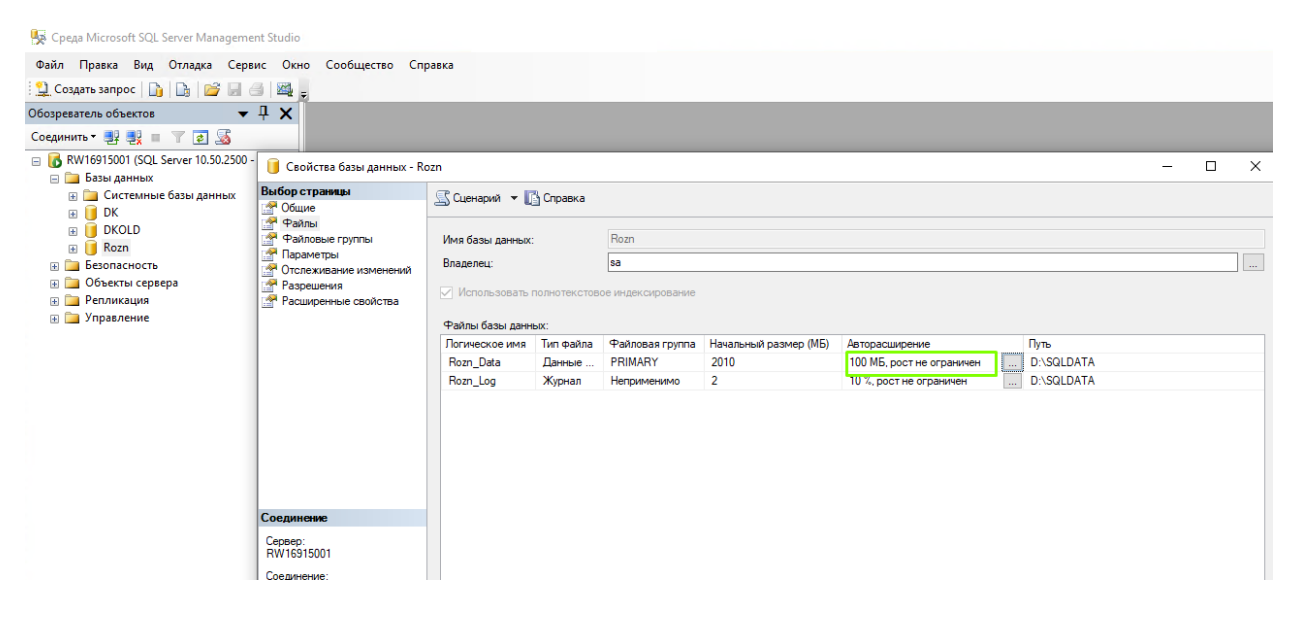